## **Device Update**

- 1. In the search bar, type "check for updates".
- 2. Select "open".

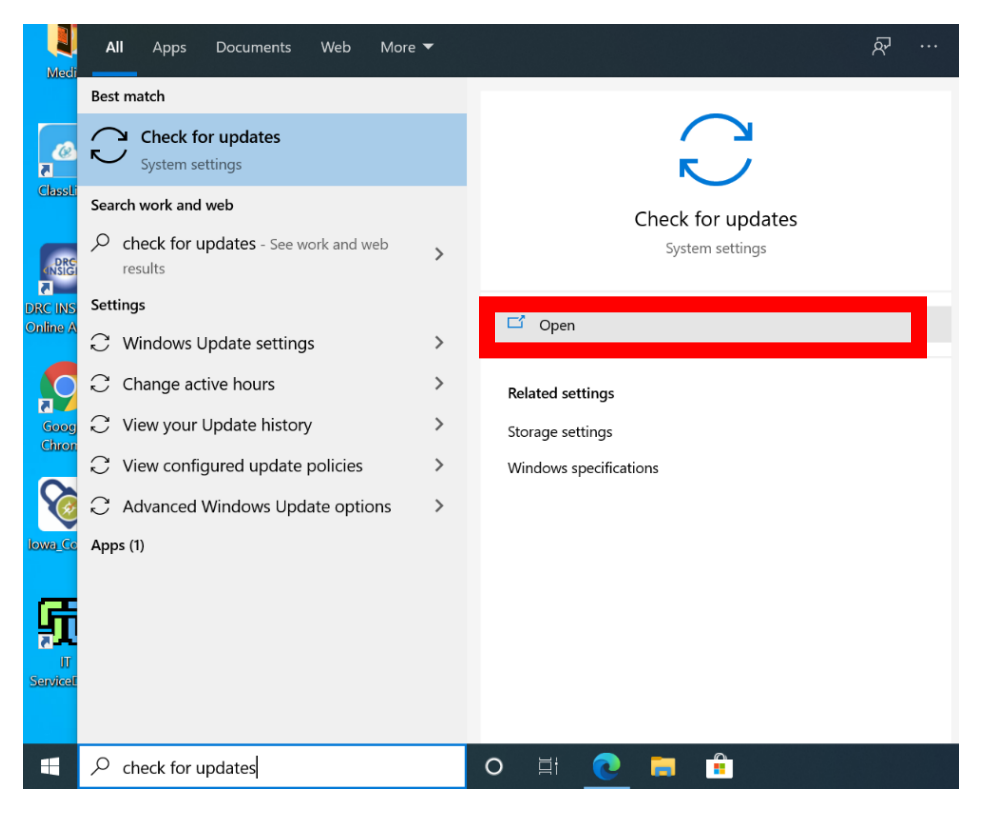

## 3. Select the "check for updates" button.

| ☆ Home                  | Windows Update                                                                     |
|-------------------------|------------------------------------------------------------------------------------|
| Find a setting          | *Some settings are managed by your organization<br>View configured update policies |
| Update & Security       | You're not up to date                                                              |
| C Windows Update        | Last checked: 11/2/2020, 12:59 PM                                                  |
| 쁘 Delivery Optimization | Check for updates                                                                  |
| Windows Security        | *Your organization has turned off automatic updates                                |
| → Backup                |                                                                                    |

 If your device needs updates, they will automatically start downloading once you select "check for updates". To make updates run faster, plug your device into a power source. This is what it may look like while the updates are running:

## Windows Update

\*Some settings are managed by your organization View configured update policies

Updates available Last checked: Today, 3:41 PM

Your device is missing important security and quality fixes.

Security Intelligence Update for Microsoft Defender Antivirus - KB2267602 (Version 1.331.309.0) Status: Pending install

Windows Malicious Software Removal Tool x64 - v5.85 (KB890830) Status: Pending download

Security Update for Windows 10 Version 1909 for x64-based Systems (KB4535680) Status: Pending download

2021-01 Cumulative Update for Windows 10 Version 1909 for x64-based Systems (KB4598229) **Status:** Pending download

Update for Microsoft Defender Antivirus antimalware platform - KB4052623 (Version 4.18.2011.6) Status: Installing - 0% If you get disconnected, you may see the following error. Select "**retry**" and wait for the updates to complete.

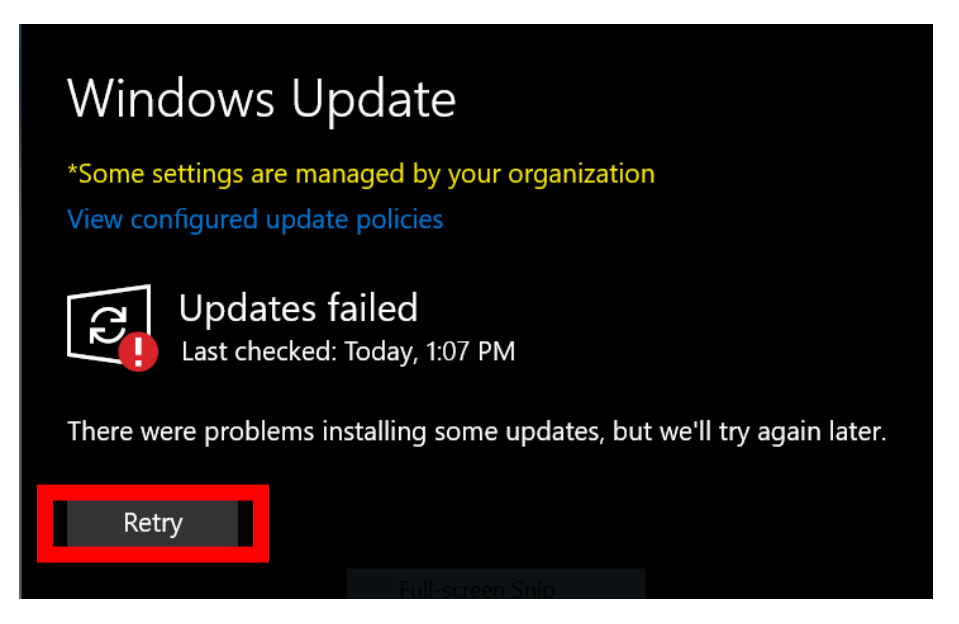

5. Some updates may require restart. If so, you can **schedule a restart** or select "**restart now**".

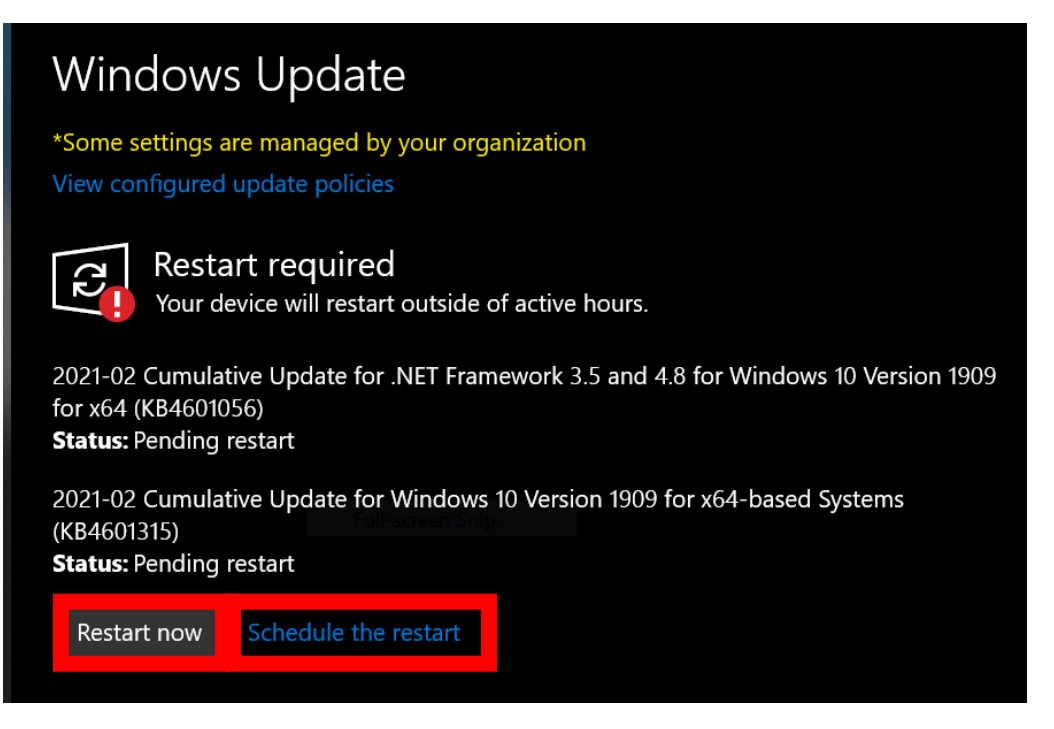

Once all updates have been completed, it will look like this and you are up-to-date! Please remember to check for updates regularly (weekly, at least, if possible) to ensure that your device is running optimally.

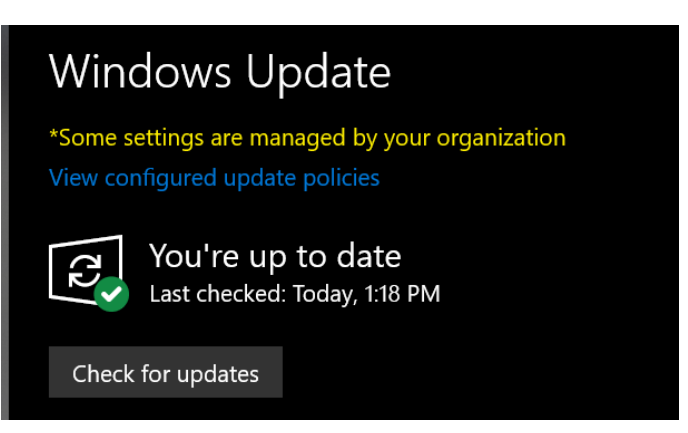